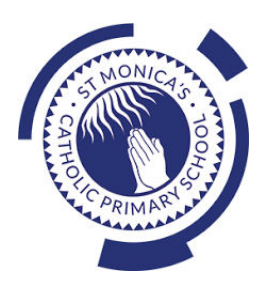

## How to sign into Google Classroom on a Computer or Phone/Tablet for the first time.

## Important: Please do not download and use the google classroom app. It may add the google account to your phone and this is not recommended.

 Open your internet browser. Make sure that you are not already signed into Google with your own work and/or personal account. This will prevent you from accessing google classroom on your device. To sign out: Click the symbol on the top right and click sign out:

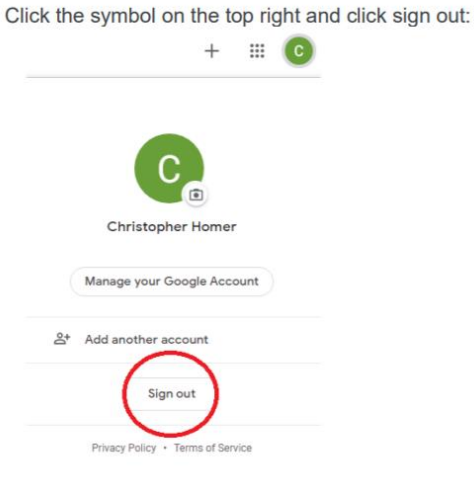

2. Go to https://classroom.google.com and click "sign in" followed by "Google classroom".

|                 |                      |              | Get prod | ucts Contact us  |          |
|-----------------|----------------------|--------------|----------|------------------|----------|
| ode with Google | Training & Support 🔻 | The Latest 🔻 |          | Sign in 👻        | <b>\</b> |
|                 |                      |              |          | Google Classroom | )        |
| -               |                      |              |          | G.Suite          |          |
| ÷               |                      |              |          | G Suite admin    |          |

3. Enter the username (child's school email address) given to you by school. Click "Next" to be taken to the next stage of the login. Then you will be asked to enter the password.

Google Sign in Use your Google Account Imail or phone child's user name@st-monicas.co.uk Forgot email? Not your computer? Use Guest mode to sign in privately. Learn more 4. If there is a welcome message, read it and click Accept.

5. On the "pick your role screen" please click "I'm A Student" Note: If you do not see this screen, please click the + at the top right-hand side of the screen.

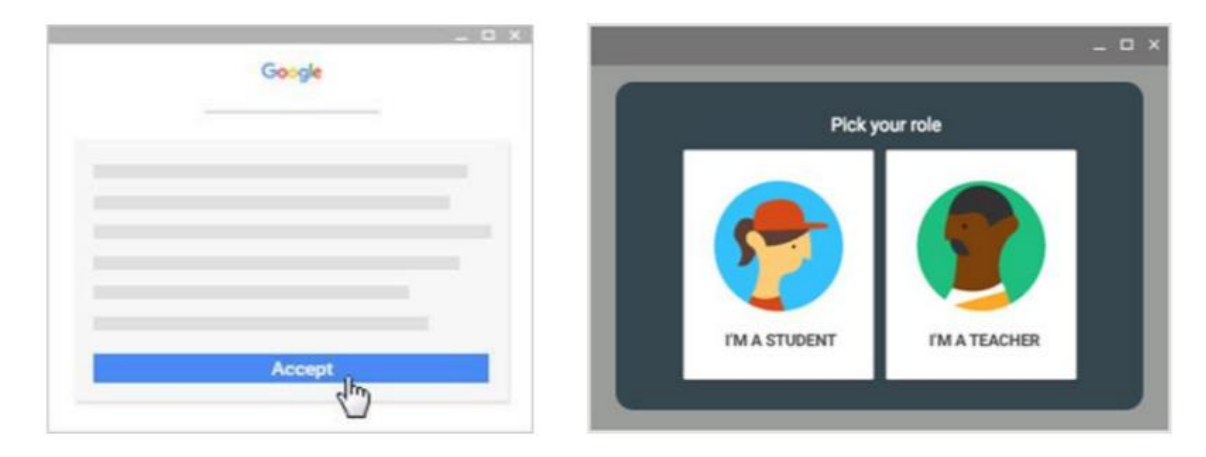

6. Click 'Get Started'.

You should then be taken to your class! If this does not happen, you may need to enter you class code.

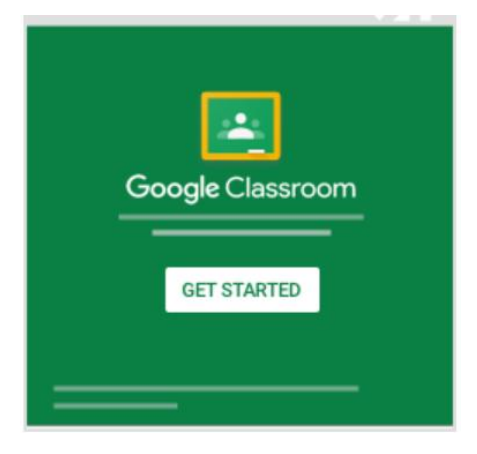

## Using Google Classroom:

You will be able to find the work set by clicking on your class > Classwork > View your work.

|                | Stream | Classwork | People            |                    |
|----------------|--------|-----------|-------------------|--------------------|
| View your work |        |           | 💼 Google Calendar | Class Drive folder |

You will be able to find tasks set by your child's teacher here and then submit the work via this.